# Ecrea

## システム管理マニュアル

~社員設定~

株式会社 エクレアラボ

## 目次

| 1.社員機能設定-機能設定 | 1  |
|---------------|----|
| 2.社員機能設定-項目設定 | 3  |
| 3.社員機能設定-表示順  | 7  |
| 4.権限          | 9  |
| 5.部署          | 12 |
| 6.役職          | 14 |
| 7.社員          | 17 |
| 8.社員 CSV 入力   | 19 |

#### 1.社員機能設定一機能設定

ここでは、社員情報の『名称変更』が出来ます。

1.左側のメニュー[システム管理]から[社員設定]⇒[社員機能設定]の順にクリックします。

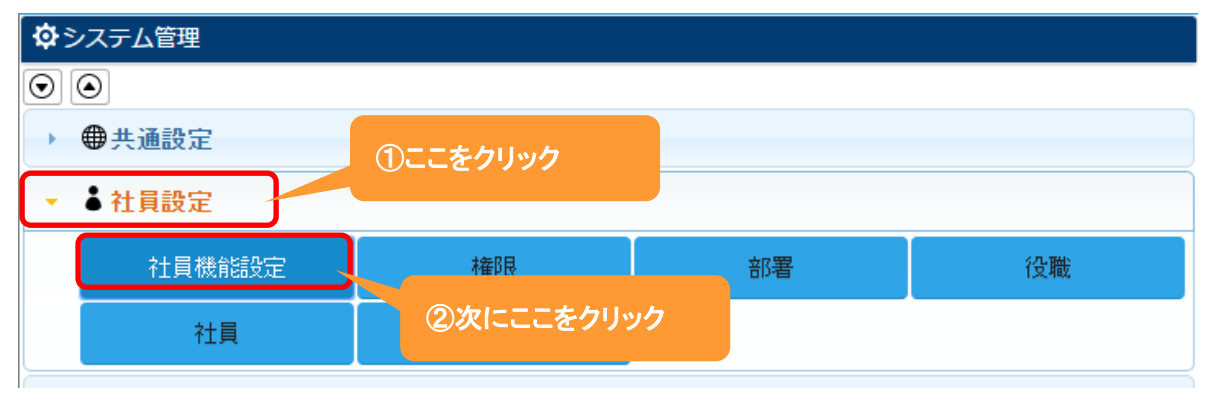

#### 2.機能設定が表示されます。

編集 をクリックします。

| 111 社員機能設定 | ミ-詳細    |     |      |            | ┣編集 ⊗戻る |
|------------|---------|-----|------|------------|---------|
| 機能設定       | 項目設定    | 表示順 |      |            |         |
| ■ 機能設定     |         |     |      |            |         |
| 利用         | 利用する    |     | 名称変更 | 社員 →       |         |
| 設定者        | システム管理者 | Í   | 設定日  | 2015/02/17 | 15:52   |

#### 3.名称変更が出来ます。

| ₩ 社員機能設定 | 定 - 設定  |     |      |            | ②設定 ⊗キャン | セル |
|----------|---------|-----|------|------------|----------|----|
| 機能設定     | 項目設定    | 表示順 |      |            |          |    |
| ■ 機能設定   |         |     |      |            |          |    |
| 利用       | 利用する    |     | 名称変更 | 社員 →       |          |    |
| 設定者      | システム管理者 |     | 設定日  | 2015/08/10 | 15:58    |    |
|          |         |     |      |            |          |    |
|          |         |     |      | 新しい名称を入    | カ        |    |

4.名称を入力後、設定をクリックします。

## 設定例:名称を 従業員 に変更した場合

| 社員機能設定 | - 設定   |     |      | <ul> <li></li></ul> |
|--------|--------|-----|------|---------------------|
| 機能設定   | 項目設定   | 表示順 |      |                     |
| ■ 機能設定 |        |     |      |                     |
| 利用     | 利用する   |     | 名称変更 | 社員 → 従業員            |
| 設定者    | システム管理 | 者   | 設定日  | 2015/08/14 13:57    |

## 下記のように変わります。

|             | ここが変:   | わりました。    |      |               |                 |
|-------------|---------|-----------|------|---------------|-----------------|
| ■ 公Ecrea    |         | 闘お客様→検索   | ₿ ୭0 | ▲ システム管理者     | 香 ? 「 つ グ ア ウ ト |
| Ѽ҄҄ホ−ム      | ₩ 従業員機能 | 設定 - 詳細   |      |               | ▶ 編集 ⊗ 戻る       |
|             | 機能設定    | 項目設定表示順   |      |               |                 |
| 副お客様情報      | ■ 機能設定  |           |      |               |                 |
| ■顧客社員情報     | 利用      | 利用する      | 名称変更 | 社員 → 従業員      |                 |
|             | 設定者     | システム管理者   | 設定日  | 2015/08/10 17 | 2:04            |
| ToDo        |         |           |      |               |                 |
| ■ 活動情報 >    |         |           |      |               |                 |
| 日報一覧        |         |           |      |               |                 |
|             |         |           |      |               |                 |
| 🍐 従業員情報 🔷 👌 | Z       | こが変わりました。 |      |               |                 |
|             |         |           |      |               |                 |
| ⊗閉じる        | J       |           |      |               |                 |

#### 2.社員機能設定一項目設定

ここでは、社員情報の『項目の名称変更』や『利用する/しない』、『新たな項目追加』をする事が出来ます。

1.左側のメニュー[システム管理]から、[社員設定]⇒[社員機能設定]の順にクリックします。

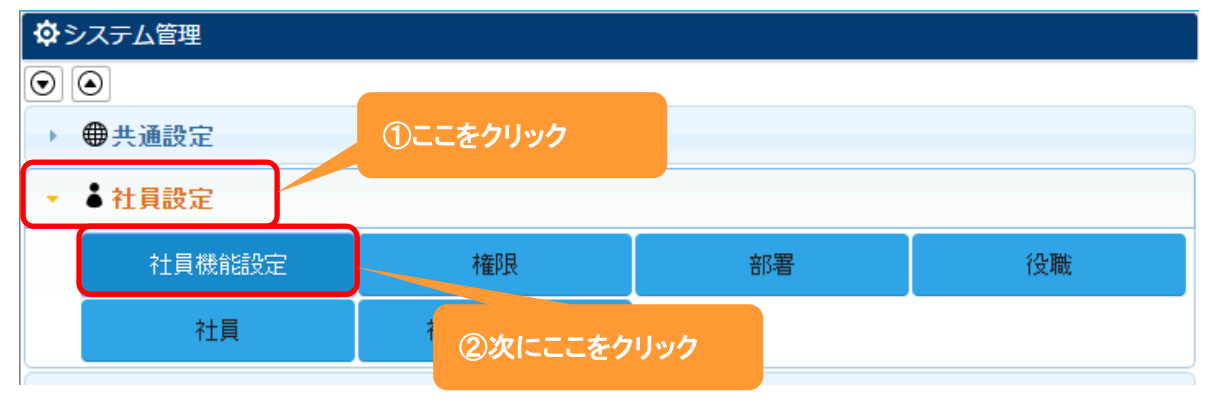

2. 項目設定 タブをクリックすると、現在の社員情報の項目が表示されます。

|               | <b>76 7</b> ° |    |    |         |      |     |
|---------------|---------------|----|----|---------|------|-----|
| 🔡 社員機能設定 - 詳約 | 囲             |    |    |         | 「と編集 | ⊗戻る |
| 機能設定項目        | 目設定 表示        | IĘ |    |         |      |     |
| ■ 項目設定        |               |    |    |         |      |     |
| 項目名           | 項目名(変更)       | 属性 | 単位 | 有効      | 非表示  | 必須  |
| 社員ID          |               |    |    | 0       |      | 0   |
| 社員名           |               |    |    | 0       |      | 0   |
| 社員名かな         |               |    |    | 0       |      |     |
| ログインID        |               |    |    | 0       |      | 0   |
| パスワード         |               |    |    | 0       |      | 0   |
| 使用区分          |               |    |    | 0       |      | 0   |
| トッピング         |               |    |    | 0       |      |     |
| 所属            |               |    |    | 0       |      |     |
| 所属(サブ)        |               |    |    | 0       |      |     |
| 権限            |               |    |    | 0       |      |     |
| 役職            |               |    |    | 0       |      |     |
| 郵便番号          |               |    |    | 0       |      |     |
| 住所            |               |    |    | 0       |      |     |
| 電話番号          |               |    |    | 0       |      |     |
| 携带電話番号        |               |    |    | 0       |      |     |
| メールアドレス       |               |    |    | 0       |      |     |
| 携帯メールアドレス     |               |    |    | 0       |      |     |
| 添付ファイル        |               |    |    | 0       |      |     |
| ロックアウト        |               |    |    | 0       |      |     |
| パスワード更新日      |               |    |    | 0       |      | 0   |
| 作成者           |               |    |    | 0       |      | 0   |
| 作成日           |               |    |    | 0       |      | 0   |
| 更新者           |               |    |    | 0       |      |     |
| 更新日           |               |    |    | $\circ$ |      |     |

編集 をクリックします。

3.項目名を変更や単位の設定、また項目の有効や必須などの設定をする事が出来ます。

|               | <i>t</i> تت | から新たに項   | 夏目を作成する事  | あ      |                                                                                                    |               |                       |
|---------------|-------------|----------|-----------|--------|----------------------------------------------------------------------------------------------------|---------------|-----------------------|
| 🗱 社員機能設定 - 設定 | 出来          | ます。(6 ペ・ | ージ参照)     |        | Ø₿                                                                                                    | 定 🛛 🖛         | ヤンセル                  |
| 機能設定項目調       | 設定表示        | ИĘ       |           |        |                                                                                                    |               |                       |
| ■ 項目設定        |             | 1        |           | 文字     | • + 7                                                                                                    | <b>†</b> リジナル | 項目追加                  |
| 項目名           | 項目名(変更)     | 属性       |           | 単位     | 有効                                                                                                    | 非表示           | 必須                    |
| 社員ID          |             |          | 単位を入力     |        |                                                                                                    |               |                       |
| 社員名           |             |          |           |        | <b>e</b>                                                                                                    |               | <ul> <li>✓</li> </ul> |
| 社員名かな新し       | 」い名称を入力     |          |           |        | •                                                                                                    |               |                       |
| ログインID        |             |          |           |        | ×.                                                                                                    |               | <b>V</b>              |
| パスワード         |             |          |           |        | 1                                                                                                    |               | 1                     |
| 使用区分          |             | 項目を      |           |        |                                                                                                    |               | 1                     |
| トッピング         |             | 利用す      | る:チェックを入れ | 13     |                                                                                                    |               |                       |
| 所属            |             | 利用しな     | はい:チェックをダ | トす 📃   |                                                                                                    |               |                       |
| 所属(サブ)        |             |          |           |        |                                                                                                    |               |                       |
| 権限            |             |          |           |        |                                                                                                    |               |                       |
| 役職            |             |          | 佰日友       |        |                                                                                                    |               |                       |
| 郵便番号          |             |          | えっこ ふるにす  | る・チェック | ゆえれる                                                                                                    |               |                       |
| 住所            |             |          | 必須にす      | ない・チェッ | クを外す                                                                                                    |               |                       |
| 電話番号          |             |          |           |        |                                                                                                    |               |                       |
| 携帯電話番号        |             |          |           |        |                                                                                                    |               |                       |
| メールアドレス       |             |          |           |        | <ul> <li>Image: A start of the start of the start of</li></ul> |               |                       |
| 携帯メールアドレス     |             |          |           |        | <ul> <li>Image: A start of the start of the start of</li></ul> |               |                       |
| 添付ファイル        |             |          |           |        |                                                                                                    |               |                       |
| <u>חילערם</u> |             |          |           |        |                                                                                                    |               |                       |
| パスワード更新日      |             |          |           |        | 1                                                                                                    |               | <b>V</b>              |
| 作成者           |             |          |           |        | 1                                                                                                    |               |                       |
| 作成日           |             |          |           |        | al and a second second       |               | <b>A</b>              |
| 更新者           |             |          |           |        |                                                                                                    |               |                       |
| 更新日           |             |          |           |        | 1                                                                                                    |               |                       |

4.それぞれ設定後、設定をクリックします。

新たに項目を作成する場合:

| ■社員機能設定      | - 設定 |     | <ol> <li>①新たに追加<br/>属性を選択</li> </ol> | する項目の                       |            | <ul> <li></li></ul> |  |
|--------------|------|-----|--------------------------------------|-----------------------------|------------|---------------------|--|
| 機能設定         | 項目設定 | 表示順 |                                      |                             |            | A                   |  |
| ▋ 項目設定       |      |     |                                      | 文字                          |            | + オリジナル項目追加         |  |
| 項目名<br>社員ID  | 項目名( | 変更) | 属性                                   | <mark>文字</mark><br>テキ<br>数値 | スト         | 非非一下必須              |  |
| 社員名<br>社員名かな |      |     |                                      | チェ<br>複数                    | ック<br>チェック | ②次にココをクリック          |  |
| ログインID       |      |     |                                      |                             |            | <u>e</u>            |  |
| 使用区分         |      |     |                                      | 時刻 リス                       | ト          | Ø                   |  |
| トッピング<br>所属  |      |     |                                      | ファ<br> <br>  自動             | イル<br>採番   |                     |  |
| 所属(サブ)       |      |     |                                      | ラベ<br>顧客                    |            | 0                   |  |
| 推限<br>役職     |      |     |                                      | 展客<br>社員                    | 社員         |                     |  |
| 郵便番号         |      |     |                                      | 案件                          |            |                     |  |

## +オリジナル項目追加をクリックすると1番下に項目が追加されます。

#### 追加した項目の項目名など必要項目を入力します。

| 史新日                |       |   |              | <ul> <li>Image: A start of the start of the start of</li></ul> |   |  |
|--------------------|-------|---|--------------|----------------------------------------------------------------------------------------------------|---|--|
| × オリジナル項<br>目 (文字) | 保有資格  | * | 最大文字数: 50 文字 | 1                                                                                                    | ( |  |
| × オリジナル項<br>目 (日付) | 資格取得日 | * |              |                                                                                                    | ( |  |

設定をクリックします。

下記のように追加されます。

|      | □ カスタマーボイス(ライセンス:0/100)                                                                   |
|------|-------------------------------------------------------------------------------------------|
| 保有資格 | 資格取得日 YYYY/MM/DD 論                                                                        |
| 使用区分 | <ul> <li>●使用する</li> <li>●使用しない (ライセントラ(100)</li> <li>社員登録画面に新たな項目が<br/>追加されます。</li> </ul> |

詳しくは別資料『オリジナル項目を作ってみよう』を参照してください。

## 設定例:『社員名』を『従業員名』に、『社員名かな』を利用しない、『所属』を必須にした場合

| 社員機能設定 - | 設定       |    |    | Ø       | 設定 🔇 | )キャンセ    |
|----------|----------|----|----|---------|------|----------|
| 機能設定     | 項目設定 表示順 |    |    |         |      |          |
| ■ 項目設定   |          |    | 文字 | ▼ + オ   | リジナル | 項目追加     |
| 項目名      | 項目名(変更)  | 属性 | 単位 | 有効      | 非表示  | 必須       |
| 社員ID     |          |    |    |         |      | 1        |
| 社員名      | 従業員名     |    |    | <b></b> |      | 1        |
| 社員名かな    |          |    |    |         |      |          |
| ログインID   |          |    |    | 1       |      | <b>V</b> |
| パスワード    |          |    |    | 1       |      | 1        |
| 使用区分     |          |    |    | 1       |      | <b>V</b> |
| トッピング    |          |    |    |         |      |          |
| 所属       |          |    |    | <b></b> | ſ    |          |
| 所屋(サブ)   |          |    |    |         |      |          |

## 下記のように変わります。

| ▲ 社員 - 登録            | ここが変わりました。 |         |           | ●登録 ⊗キャンセル |
|----------------------|------------|---------|-----------|------------|
| 社員ID                 |            |         |           |            |
| 従業員名*                |            |         |           |            |
| ログインID*              |            | パスワード*  |           | /          |
|                      |            |         |           | (確認用)      |
| 所属* 🔿                |            | 所属(サブ)  | ®         |            |
| 権限                   |            | 200月赴   |           |            |
| <sub>郵便番</sub> 。必須にな | ります。       | 社員名かな の | 項目が非表示にない | りました。      |
| 住所                   |            |         |           |            |

## ◆ポイント

・必須項目には\*が表示されます。

#### 3.社員機能設定一表示順

ここでは、社員情報の項目の『表示順』を変更する事が出来ます。

1.左側のメニュー[システム管理]から、[社員設定]⇒[社員機能設定]の順にクリックします。

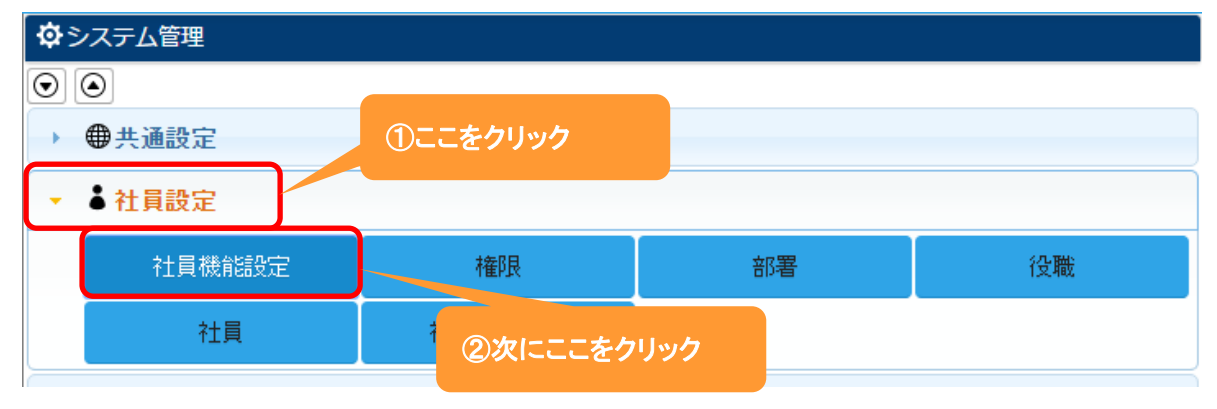

#### 2. 表示順 タブをクリックすると、現在の項目の表示順が表示されます。

| <br>[編集]をクリックします。 |             |
|-------------------|-------------|
| ₩社員機能設定 - 詳細      | ♪編集 ⊗戻る     |
| 機能設定項目設定表示順       |             |
| ■ 表示順設定           |             |
| 社員ID              | 大           |
| 社員名 小             | 社員名かな小      |
| ログインID 小          | パスワード 小     |
| 所属 小              | 所属(サブ) 小    |
| 権限 小              | 役職 小        |
| 郵便番号 小            |             |
| 住所                | 大           |
| 電話番号 小            | 携帯電話番号 小    |
| メールアドレス 小         | 携帯メールアドレス 小 |
| 添付ファイル            | 大           |
| ロックアウト 小          | パスワード更新日 小  |
| 作成者    小          | 作成日    小    |
| 更新者 小             | 更新日小        |
| トッピング             | 大<br>大      |
| 使用区分 小            |             |

3.移動したい項目をクリックしたまま、移動したい場所までドラッグ&ドロップします。

## 各項目の右側にある[小/大]で項目枠の大きさを選択することが出来ます。

| ₩ 社員機能設定 - 設定 |               |           | ャンセル     |
|---------------|---------------|-----------|----------|
| 機能設定項目設定表示順   |               |           |          |
| ■ 表示順設定       |               | × 表示      | 順クリア     |
| 社員ID          |               |           | 大,       |
| 社員名           | <u>/]</u> \ ▼ | 社員名かな     | /J\ ▼    |
| ログインID        | /]\ ▼         | パスワード     | /J\ ▼    |
| トッピング 企       |               |           |          |
| 所属            | ÷ i           | 所属(サブ)    | <u>.</u> |
| 権限            | /]\ ▼         | 役職        | /]\ ▼    |
| 郵便番号          | /]\ ▼         |           |          |
| 住所            |               | <u> </u>  | 大,       |
| メールアドレス       | /]\ ▼         | 電話番号      | /]\ ▼    |
| 携帯電話番号        | /]\ ▼         | 携帯メールアドレス | /]\ ▼    |
| 添付ファイル        |               |           | 大,       |
| ロックアウト        | /]\ <b>▼</b>  | パスワード更新日  | /]\ ▼    |
| 作成者           | /]\ ▼         | 作成日       | /]\ ▼    |
| 更新者           | /]\ ▼         | 更新日       | /]\ ▼    |
| 使用区分          | /]\ ▼         |           |          |

## 4.項目の表示順変更後、設定をクリックします。

#### 設定例:トッピングをログイン ID の下に設定した場合

| 👗 社員 - 登録 |                                                                                                    |        | $\bigcirc$       | 登録 🛞キャンセル |
|-----------|----------------------------------------------------------------------------------------------------|--------|------------------|-----------|
| 社員ID      |                                                                                                    |        |                  |           |
| 社員名*      |                                                                                                    | 社員名かな  |                  |           |
| ログインID*   |                                                                                                    | パスワード* |                  | /         |
|           | The second second secon |        |                  | (確認用)     |
| トッピング*    | ■ 活動(ライセンス:1/100)                                                                                                    | □案件(   | ライセンス:0/100)     |           |
|           | ■メール配信(ライセンス:0/100)                                                                                                    |        | ダクト(ライセンス:0/100) |           |
|           | □カスタマーボイス(ライセンス:0/100)                                                                                                    |        |                  |           |
| 所属        | 0                                                                                                    | 所属(サブ) | (())             |           |

#### ◆ポイント

・表示順変更は、社員機能設定-項目設定の終了後に行ってください。

## 4.権限

ここでは、登録する社員の権限を追加することが出来ます。

今後の機能追加で有効になるため、今現在は設定しなくても問題なく Ecrea を利用できます。

## 1.左側のメニュー[システム管理]から、[社員設定]⇒[権限]の順にクリックします。

| ゆシス     | テム管理   |          |              |    |
|---------|--------|----------|--------------|----|
| $\odot$ |        |          |              |    |
| → ⊕:    | 共通設定   | ①ここをクリック |              |    |
|         | 社員設定   |          |              |    |
|         | 社員機能設定 | 権限       | 部署           | 役職 |
|         | 社員     | 社員CSV入力  |              |    |
|         |        |          | (2)次にここをクリック |    |

## 2. +新規をクリックします。

既に登録されている権限を編集する場合は、編集をクリックします。

| ## 権限 - | 一覧     |        |            | 「編集 | + まとめて追加 | + 新規 | ⊗戻る |
|---------|--------|--------|------------|-----|----------|------|-----|
|         | 権限名    | システム管理 | 備考         |     |          |      |     |
| 01      | システム管理 | 0      | システム管理項目を編 | 集でき | る権限。     |      |     |

#### 3. 権限名やその他の項目を入力します。

| 🏭 権限 - 登録 |        |  |
|-----------|--------|--|
| 権限名*      | システム管理 |  |
| 備考        |        |  |
|           | ここは必須  |  |

4. 登録 をクリックします。

・システム管理にチェックを入れると、システム管理メニューの全ての項目を編集、削除する事が 出来るようになります。

| まとめて追加                |                                    |
|-----------------------|------------------------------------|
| 支店管理<br>部署管理          | ①ここに登録したい権限を入力<br>(改行で区切ることが出来ます。) |
|                       |                                    |
| ☆ ※ 改行区切りでまとめて追加できます。 | ②ここをクリック                           |
| 追加 キャンセル              |                                    |

## +まとめて追加をクリックした場合:

## 最後に 設定 をクリックします。

| ■権 | 限 - 更新                  | i      |        | ● 設定 ⑧キャンセル       |  |  |
|----|-------------------------|--------|--------|-------------------|--|--|
| 3- | 三一覧     3件 + まとめて追加 + 追 |        |        |                   |  |  |
|    |                         | 権限名    | システム管理 | 備考                |  |  |
| Ĵ  | ×削除                     | システム管理 | 0      | システム管理項目を編集できる権限。 |  |  |
| Ĵ  | ×削除                     | 支店管理   |        |                   |  |  |
| îj | ×削除                     | 部署管理   |        |                   |  |  |

## 登録例:権限に複数の権限を設定した場合

| 🏭 権限 - | 一覧     |        | ▶編集 +まとめて追加 +新規 ⊗戻る |
|--------|--------|--------|---------------------|
|        | 権限名    | システム管理 | 備考                  |
| 0 1    | システム管理 | 0      | システム管理項目を編集できる権限。   |
| 0 1    | 支店管理   |        |                     |
| 01     | 部署管理   |        |                     |

## 社員一登録一権限の選択肢が増えます。

| 🖥 社員 - 登録 |                                                                  |        |                  | ⑦登録 ⊗キャンセル |
|-----------|------------------------------------------------------------------|--------|------------------|------------|
| 社員ID      |                                                                  |        |                  |            |
| 社員名*      |                                                                  | 社員名かな  |                  |            |
| ログインID *  |                                                                  | パスワード* |                  | /<br>(確認用) |
| 使用区分      | <ul> <li>●使用する</li> <li>●使用しない (ライセンス:7/1</li> <li>0)</li> </ul> | 0 所属   | $\odot$          |            |
| 所属(サブ)    | (®)                                                              | 権限     | (選択)             |            |
| 役職        | (選択) ▼                                                           | 郵便番号   | (選択)             |            |
| 住所        |                                                                  |        | = ンステム官埋<br>支店管理 |            |
| 電話番号      |                                                                  | 携帯電話番号 | 部署管理             |            |
|           |                                                                  |        |                  |            |
|           |                                                                  |        | ここが増えま           | す。         |

ここでは、登録する社員の所属する部署を設定します。

1.左側のメニュー[システム管理]から、[社員設定]⇒[部署]の順にクリックします。

| <b>ゆ</b> システム管理 |          |    |          |
|-----------------|----------|----|----------|
| $\odot$         |          |    |          |
| ▶ ●共通設定         | ①ここをクリック |    |          |
| ✓               |          |    |          |
| 社員機能設定          | 権限       | 部署 | 役職       |
| 社員              | 社員CSV入力  |    |          |
|                 |          | ②次 | にここをクリック |

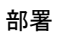

## 2. +新規 をクリックします。

| ╏ 社員     | 品部署     |   |     |    |  |        |           |
|----------|---------|---|-----|----|--|--------|-----------|
| 品部署 - 一野 | Ē       |   |     |    |  | ↓ 並べ替え | + 新規 🛇 戻る |
| 🗟 条件 🛛 🔅 | × 条件クリア |   |     |    |  |        |           |
| 目一覧 🔅    |         |   |     |    |  |        | 0件        |
|          | 部署名     | 南 | 話番号 | 住所 |  |        |           |
|          | 該当なし    |   |     |    |  |        |           |

#### 3. 部署名やその他の項目を入力します。

| 品部署 - 登録 |        |       |   |
|----------|--------|-------|---|
| 親部署      | (選択) ▼ |       |   |
| 部署名*     |        | 郵便番号  | 艮 |
| 任所       |        |       |   |
| 電話番号     | ここは必須  | FAX番号 |   |
| 作成者      |        | 作成日   |   |
| 更新者      |        | 更新日   |   |

4. 登録をクリックします。

#### ◆ポイント

・登録する部署の数に上限はありません。

・『親部署』項目を利用して、階層化する事が出来ます。

- 詳しくは、別資料『部署を階層化してみよう』を参照してください。
- ・部署名には、支店名や部署名以外にグループ名などを入力することが出来ます。

#### 登録例:東京本社、大阪支店やその他の部署を登録した場合

|         | い社会  | Ę            | 品部署                 |              |                  |                     |
|---------|------|--------------|---------------------|--------------|------------------|---------------------|
| 赤音      | 7署 - | - <b>- ș</b> |                     |              |                  | 1↓ 並べ替え 🕇 + 新規 🛇 戻る |
| 3       | ≹件   | ø            | × 条件クリア             |              |                  |                     |
| Ξ-      | 覧    | ø            |                     |              |                  | 8件                  |
|         |      |              | 部署名                 | 電話番号         | 住所               |                     |
| $\odot$ | ٦    | +            | 東京本社                | 03-0000-0000 | 東京都千代田区丸の内1丁目1-1 | 東京ビル15F             |
| $\odot$ | ٦    | +            | 大阪支店                |              |                  |                     |
| $\odot$ | 'n   | +            | 大阪支店 - 営業部          |              |                  |                     |
| $\odot$ | ٦    | +            | 大阪支店 - 開発部          |              |                  |                     |
| $\odot$ | Έ    | +            | 東京本社 - 営業本部         |              |                  |                     |
| $\odot$ | Έ    | +            | 東京本社 - 開発部          |              |                  |                     |
| $\odot$ | ٦    | +            | 東京本社 - 営業本部 - 第1営業部 |              |                  |                     |
| $\odot$ | 'n   | +            | 東京本社 - 営業本部 - 第2営業部 |              |                  |                     |

#### 社員-登録-所属の右側のマークをクリックすると部署選択が表示されます。

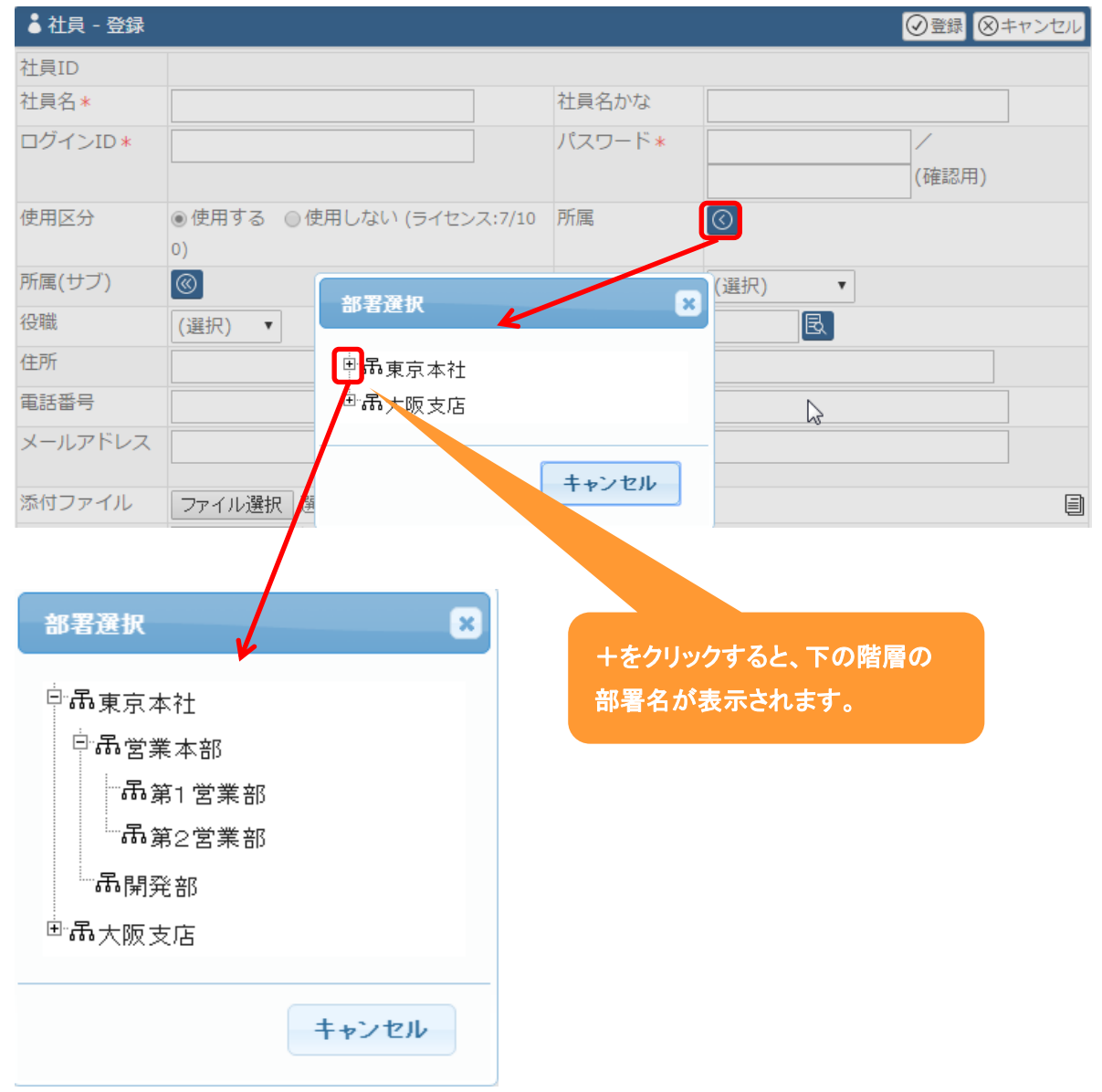

ここでは、社員を登録する際の役職欄の選択肢を設定します。

## 1.左側のメニュー[システム管理]から、[社員設定]⇒[役職]の順にクリックします。

| <b>ゆ</b> システム管理 |          |    |          |
|-----------------|----------|----|----------|
| $\odot$         |          |    |          |
| → ●共通設定         | ①ここをクリック |    |          |
| ▼               |          |    |          |
| 社員機能設定          | 権限       | 部署 | 役職       |
| 社員              | 社員CSV入力  |    |          |
|                 |          | ②次 | にここをクリック |

## 2. +新規 をクリックします。

| 2011 - 101 - 100 - 100 - 100 - | 一覧  |    | と編集  | + まとめて追加 | + 新規 | ⊗戻る |  |
|----------------------------------------------------------------------------------------------------|-----|----|------|----------|------|-----|--|
|                                                                                                    | 役職名 | 備考 |      |          |      |     |  |
|                                                                                                    |     |    | 該当なし |          |      |     |  |

#### 3.役職名や備考を入力します。

| . ∰ 役職 - 登 | 绿        |      | ⑦登録     ③キャンセル |
|------------|----------|------|----------------|
| 役職名★       | I        | 備考   |                |
|            |          | 二什必須 |                |
| 4. 登録 を    | クリックします。 |      |                |

+まとめて追加をクリックした場合:

| まとめて追加             | × |                                    |
|--------------------|---|------------------------------------|
| 課長                 |   |                                    |
|                    |   | ①ここに登録したい役職を入力<br>(改行で区切ることが出来ます。) |
| ※政行区切りでまとめて追加できます。 |   | ②ここをクリック                           |
| 追加 キャンセル           |   |                                    |

## 最後に 設定 をクリックします。

| ₩役 | 職 - 更新 | i    | ②設定 ⊗キャンセル       |
|----|--------|------|------------------|
|    | 覧      |      | 3件 + まとめて追加 + 追加 |
|    |        | 役職名  | 備考               |
| Ĵ  | ×削除    | 部長   |                  |
| Î  | ×削除    | 課長   |                  |
| ţ  | ×削除    | リーダー |                  |

#### 登録例:役職に複数の役職を設定した場合

| ₩20職 - | 一覧   | ▶編集 +まとめて追加 +新規 ⊗戻る |
|--------|------|---------------------|
|        | 役職名  | 備考                  |
| 01     | 部長   |                     |
| 01     | 課長   |                     |
| 0 1    | リーダー |                     |

## 社員-登録-役職の選択肢が増えます。

| 👗 社員 - 登録 |                      |               | ⑦登録                                   | ⊗キャンセル |
|-----------|----------------------|---------------|---------------------------------------|--------|
| 社員ID      |                      |               |                                       |        |
| 社員名 \star |                      | 社員名かな         |                                       |        |
| ログインID*   |                      | パスワード*        | · · · · · · · · · · · · · · · · · · · |        |
|           |                      |               | (                                     | 確認用)   |
| 使用区分      | ◉ 使用する ○ 使用しない (ライセン | 所属            | $\odot$                               |        |
|           | 7:7/100)             |               |                                       |        |
| 所属(サブ)    | (w)                  | 権限            | (選択) ▼                                |        |
| 役職        | (選択) 🔹               | 郵便番号          | B                                     |        |
| 住所        | (選択)                 |               |                                       |        |
| 電話番号      | 部長 <u></u><br>課長     | 携帯電話番号        |                                       |        |
| メールアドレ    | リーダー                 | 携帯メールア<br>ドレフ |                                       |        |
|           |                      |               |                                       |        |
|           | ここが増えます              |               |                                       |        |
|           |                      |               |                                       |        |

## 7.社員

ここでは、Ecreaを利用する社員を登録します。

1.左側のメニュー[システム管理]から、[社員設定]⇒[社員]の順にクリックします。

| <b>ゆ</b> システム管理 |          |    |         |
|-----------------|----------|----|---------|
| $\odot$         |          |    |         |
| → ●共通設定         | ①ここをクリック |    |         |
| ▼               |          |    |         |
| 社員機能設定          | 権限       | 部署 | 役職      |
| 社員              | 社員CSV入力  |    |         |
|                 |          | ②次 | ここをクリック |

## 2. +新規をクリックします。

| ▲ 社員                               | 品部   | 署      |        |         |         |           |     |  |  |
|------------------------------------|------|--------|--------|---------|---------|-----------|-----|--|--|
| ▲ 社員 -                             | 一覧   |        |        |         |         | +新規良検索区   | )戻る |  |  |
| 民条件                                |      |        |        |         |         |           |     |  |  |
| 社員名                                |      |        | OR •   | 所属      | 🔇 🚠 🖉 所 | 福(サブ)を含む  |     |  |  |
| <b>削除フラグ</b> ● 削除含まず ● 削除のみ ● 削除含む |      |        |        |         |         |           |     |  |  |
| 目一覧                                | ¢    |        |        |         |         |           | 0件  |  |  |
|                                    | 所属   | 所属(サブ) | 社員名    |         | メールアドレス | 携帯メールアドレス |     |  |  |
|                                    | 電話番号 | 携带電話番  | 号      |         |         |           |     |  |  |
|                                    |      |        | 検索を実行し | してください。 |         |           |     |  |  |

#### 3.社員名やかな、ログイン ID などを入力します。

| ▲ 社員 - 登録 |                         |        |               |          | ⊘登録              | ⊗キャンセル |
|-----------|-------------------------|--------|---------------|----------|------------------|--------|
| 社員ID      |                         |        |               |          |                  |        |
| 社員名*      |                         |        | 社員名かな         |          |                  |        |
| ログインID*   |                         |        | パスワード*        |          |                  |        |
| 使用区分      | ●使用する ○使用しない (ライセンス:7/1 | 00)    | 所属            |          |                  |        |
| 所属(サブ)    | ®                       |        | 権限            | (選択)     | T                |        |
| 役職        | (選択) ▼                  | ここは    | 必須            |          | B                |        |
| 住所        |                         |        |               |          |                  |        |
| 電話番号      |                         |        | 携帯電話番号        |          |                  |        |
| メールアドレス   |                         |        | 携帯メールアドレ<br>ス |          |                  |        |
| 添付ファイル    | ファイル選択 選択されていません 🛃      |        |               |          |                  | Ð      |
| ロックアウト    | YYYY/MM/DD 🛗 HH:MM      |        | パスワード更新日      |          |                  |        |
| 作成者       |                         |        | 作成日           |          |                  |        |
| 更新者       |                         |        | 更新日           |          |                  |        |
| トッピング*    | □ 活動(ライセンス:1/100)       | □ 案件(ラ | イセンス:1/100)   |          | ●メール配信(ライセンス:1/1 | 00)    |
|           | □プロダクト(ライセンス:1/100)     | カスタ    | マーボイス(ライセンス   | (:1/100) | ]                |        |

・社員情報から新規に登録する事も出来ます。

#### 登録例:田中一郎さんを登録

| 👗 社員 - 登録 | <ul> <li>▲ 社員 - 登録</li> <li>④ 登録</li> <li>④ 登録</li> </ul> |        |                    |                        |                      |  |  |  |  |  |
|-----------|-----------------------------------------------------------|--------|--------------------|------------------------|----------------------|--|--|--|--|--|
| 社員ID      |                                                           |        |                    |                        |                      |  |  |  |  |  |
| 社員名*      | 田中 一郎                                                     |        | 社員名かな              | たなか し                  | いちろう                 |  |  |  |  |  |
| ログインID*   | tanaka                                                    |        | パスワード*             |                        | ····                 |  |  |  |  |  |
|           |                                                           |        |                    | (確認用)                  |                      |  |  |  |  |  |
| 使用区分      | ●使用する ○使用しない (ライセンス:4/1                                   | 00)    | 所属                 | 東京本社·                  | - 営業本部 - 第1営業部 🗙 🔇   |  |  |  |  |  |
| 所属(サブ)    | (®)                                                       |        | 権限                 | システム                   | 管理 ▼                 |  |  |  |  |  |
| 役職        | リーダー                                                      |        | 郵便番号               | 100-0000 民             |                      |  |  |  |  |  |
| 住所        | 東京都千代田区丸の内1-1-1 丸の内ビル1                                    | 5F     |                    |                        |                      |  |  |  |  |  |
| 電話番号      | 03-0000-9999                                              |        | 携帯電話番号             | 03-0000-8888           |                      |  |  |  |  |  |
| メールアドレス   | tanaka@mail.co.jp                                         |        | 携帯メールアドレス          | ichi-tanaka@mobile.com |                      |  |  |  |  |  |
| 添付ファイル    | ファイル選択 選択されていません 🛃                                        |        |                    |                        |                      |  |  |  |  |  |
| ロックアウト    | YYYY/MM/DD 🛗 HH:MM                                        |        | パスワード更新日           |                        |                      |  |  |  |  |  |
| 作成者       |                                                           |        | 作成日                |                        |                      |  |  |  |  |  |
| 更新者       |                                                           |        | 更新日                |                        |                      |  |  |  |  |  |
| トッピング*    | ☑ 活動(ライセンス:3/100)                                         |        | ライセンス:3/100)       |                        | ✔ メール配信(ライセンス:3/100) |  |  |  |  |  |
|           | ■プロダクト(ライセンス:3/100)                                       | • カスタ・ | マーボイス(ライセンス:3/100) |                        |                      |  |  |  |  |  |

## 田中一郎さんでログインします。

| 📃 价Ecrea |          |                      | ■お客様 🗸   | 検索       |   | ₿ ୭0 | ▲田中 - | 郎( | ? ና מלק לים |
|----------|----------|----------------------|----------|----------|---|------|-------|----|-------------|
| Ѩ҄҄ѫ−ム   | ₲ѫ−᠘     |                      |          |          |   |      |       |    | ✿表示設定       |
|          | 世カレンダー < | □ カレンダー <<前週 今日 次週>> |          |          |   |      |       |    |             |
| 副お客様情報   | 08/28(金) | 08/29(±)             | 08/30(日) | 08/31(月) | C | 名前が表 | 示される  | 3  | 09/03(木)    |
| 1        |          |                      |          |          | 1 |      |       |    | N           |

#### 社員情報から田中一郎さんを検索する事が出来ます。

| ▲ 社員  | こ 品部署                  |                                           |                |                   |                        |
|-------|------------------------|-------------------------------------------|----------------|-------------------|------------------------|
| ▲社員 - | · 一覧                   |                                           |                |                   | + 新規 民検索               |
| 民条件   | ☆ × 条件クリア              |                                           |                |                   |                        |
| 社員名   | 田中                     |                                           | OR <b>▼</b> 所属 | ⓒ 聶 谢所属           | (サブ)を含む                |
| 目一覧   | <b></b>                |                                           |                |                   | 1件 <b>1</b> 件 CSV出力    |
|       | 所属                     | 所属(サブ)                                    | 社員名            | メールアドレス           | 携帯メールアドレス              |
|       | 電話番号                   | 携帯電話番号                                    |                |                   |                        |
| 01    | 東京本社 - 営業本部 -<br>第1営業部 | La la la la la la la la la la la la la la | 田中一郎           | tanaka@mail.co.jp | ichi-tanaka@mobile.com |
|       | 03-0000-9999           | 03-0000-8888                              |                |                   |                        |
|       |                        |                                           |                |                   |                        |
|       |                        |                                           |                | 検索結果に表            | 示される                   |
|       |                        |                                           |                |                   |                        |

## 8.社員 CSV 入力

Ecrea を利用する社員は、CSV で登録する事も出来ます。

#### 1.左側のメニュー[システム管理]から、[社員設定]⇒[社員 CSV 入力]の順にクリックします。

| ♀システム管理 |          |    |          |
|---------|----------|----|----------|
| $\odot$ |          |    |          |
| ▶ ●共通設定 | ①ここをクリック |    |          |
| ▼       |          |    |          |
| 社員機能設定  | 権限       | 部署 | 役職       |
| 社員      | 社員CSV入力  |    |          |
|         |          | ②次 | にここをクリック |

2. ファイルを選択をクリックし、社員 CSV を選択します。

| ₩社員CSV入力 |                              | 1 サンプルCSV出力 | 🛃 CSV入力開始 🚫 キャン | ンセル |
|----------|------------------------------|-------------|-----------------|-----|
| CSVファイル* | ファイルを選択 選択されていません 🛃          |             |                 |     |
| 名称の重複    | ● 名称の重複時にエラーとする ○ 名称の重複を許可する |             |                 |     |

## 3. CSV 入力開始をクリックします。

| ₩ 社員CSV入力 |                              | ま サンプルCSV出力 | ★ CSV入力開始 |
|-----------|------------------------------|-------------|-----------|
| CSVファイル*  | ファイルを選択 社員.csv よ             |             |           |
| 名称の重複     | ● 名称の重複時にエラーとする ○ 名称の重複を許可する |             |           |

#### 4.メッセージが表示されます。

| ₩社員CSV入力         |                                               |                                                      | , サンプルCSV出 | 力 🛛 戻る |  |  |  |  |
|------------------|-----------------------------------------------|------------------------------------------------------|------------|--------|--|--|--|--|
| CSVファイル<br>名称の重複 | ノファイル     社員.csv       Mの重複     名称の重複時にエラーとする |                                                      |            |        |  |  |  |  |
| ■ 進捗<br>↓        | (                                             | メッセージ                                                | ×          | 1/1件   |  |  |  |  |
| ■エラー一覧<br>行番号    | エラー内容                                         | <ol> <li>メッセージ</li> <li>1件のデータをインボートしました。</li> </ol> |            | 0作     |  |  |  |  |
|                  |                                               |                                                      | ОК         |        |  |  |  |  |

#### CSV にエラーがある場合、メッセージにその旨表示され、エラー一覧に内容が表示されます。

|        | 100%                                                     |    |
|--------|----------------------------------------------------------|----|
| ■エラー一覧 |                                                          | 1件 |
| 行番号    | T ラー内容                                                   |    |
| 2 [    | 司一名称の社員が存在します。[後藤 健二]                                    |    |
| ₽      | メッセージ<br>① メッセージ<br>1件中、0件のデータをインボートし1件のエラーがありました。<br>OK |    |

#### 登録例:後藤健二さんを CSV で登録

| A    | В           | С       | D     | E     | F    | G                   | Н      | I  |
|------|-------------|---------|-------|-------|------|---------------------|--------|----|
| 社員ID | <u> 社員名</u> | 社員名かな   | ログインロ | バスワード | 使田区分 | 所属                  | 所属(サブ) | 権限 |
|      | 後藤 健二       | ごとう けんじ | gotoh | 111   |      | 東京本社 - 営業本部 - 第2営業部 |        |    |
|      |             |         |       |       |      |                     | 1      |    |

#### 社員情報から後藤健二さんを検索する事が出来ます。

| ● 社員  | 6                       | お部署          |            |      |         |                     |  |  |
|-------|-------------------------|--------------|------------|------|---------|---------------------|--|--|
| ╏社員 - | 一覧                      |              |            |      |         | +新規 民検索             |  |  |
| 民条件   | 🔅 × 🖗                   | ミ件クリア        |            |      |         |                     |  |  |
| 社員名   | ごとう OR ▼ M属 ④ 所属(サブ)を含む |              |            |      |         |                     |  |  |
| 削除フラク | ブ                       | ● 削除含ま       | ず 🛛 削除のみ 🔾 | 削除含む |         |                     |  |  |
| 目一覧   | <b>\$</b>               |              |            |      |         | 1件 <b>1</b> 件 CSV出力 |  |  |
|       | 所属                      |              | 所属(サブ)     | 社員名  | メールアドレス | 携帯メールアドレス           |  |  |
|       | 電話番号                    |              | 携帯電話番号     |      |         |                     |  |  |
| 01    | 東京本社<br>部 - 第 2         | - 営業本<br>営業部 |            | 後藤健二 |         |                     |  |  |